## Instrukcija, kaip gauti Galimybių pasą

Galimybių pasas yra įrodymas, kad asmuo:

• buvo paskiepytas nuo COVID-19:

**"Comirnaty"** (gamintojas "BioNTech ir Pfizer) **ar "Moderna"** (gamintojas "Moderna) vakcina ir praėjo 1 savaitė po antrosios dozės suleidimo;

"**Janssen**" (gamintojas "Janssen Pharmaceutica NV") vakcina ir praėjo 2 savaitės po vakcinos dozės suleidimo;

**"Vaxzervria"** (gamintojas "AstraZeneca") vakcina ir praėjo 4 savaitės po pirmos vakcinos dozės suleidimo, bet ne ilgiau nei 12 savaičių po pirmos dozės suleidimo <u>arba</u> iš karto po antros dozės suleidimo.

- paimto COVID-19 testo rezultatas yra neigiamas (24 val. nuo greitojo antigenų testo ėminio paėmimo laiko arba 72 val. nuo PGR testo ėminio paėmimo laiko);
- yra persirgęs COVID-19 (180 d. nuo teigiamo COVID-19 testo rezultato dienos).

Dažniausiai užduodami klausimai (DUK) apie Galimybių pasą

**1.** Norėdami gauti **Galimybių pasą**, naršyklės lange surinkite <u>https://gpasas.lt/</u>. Susipažinkite su sąlygomis ir taisyklėmis ir pažymėkite varnele, jei su jomis sutinkate. Spauskite "Patvirtinti tapatybę":

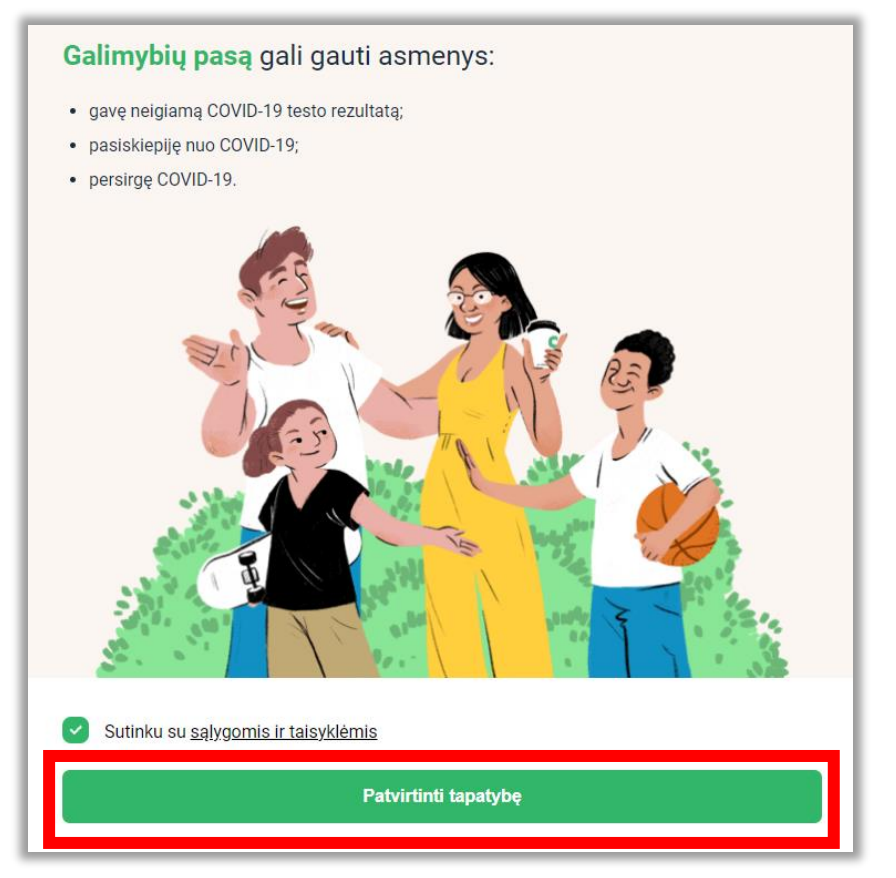

**2.** Patvirtinkite savo tapatybę, naudodamiesi Elektroninių valdžios vartų platforma (per banką arba elektroniniu parašu).

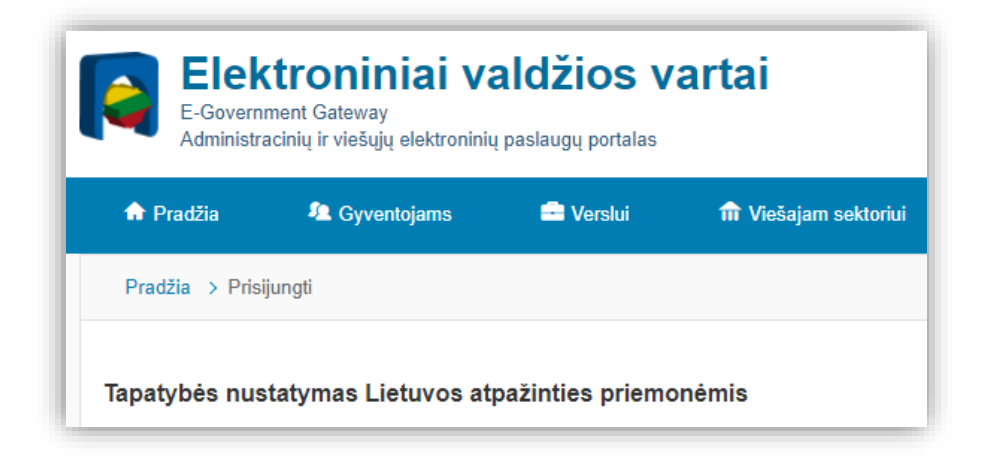

3. Sėkmingai patvirtinę tapatybę, ekrane pamatysite, ar Jums yra suteiktas Galimybių pasas.

Jeigu Jums yra suteiktas Galimybių pasas, ekrane žaliame fone pamatysite užrašą "Galimybių pasas", savo vardą, pavardę, gimimo metus, Galimybių paso išdavimo datą, jo galiojimo datą ir Galimybių paso **QR kodą**, kuris Jums bus reikalingas Galimybių pasui patikrinti:

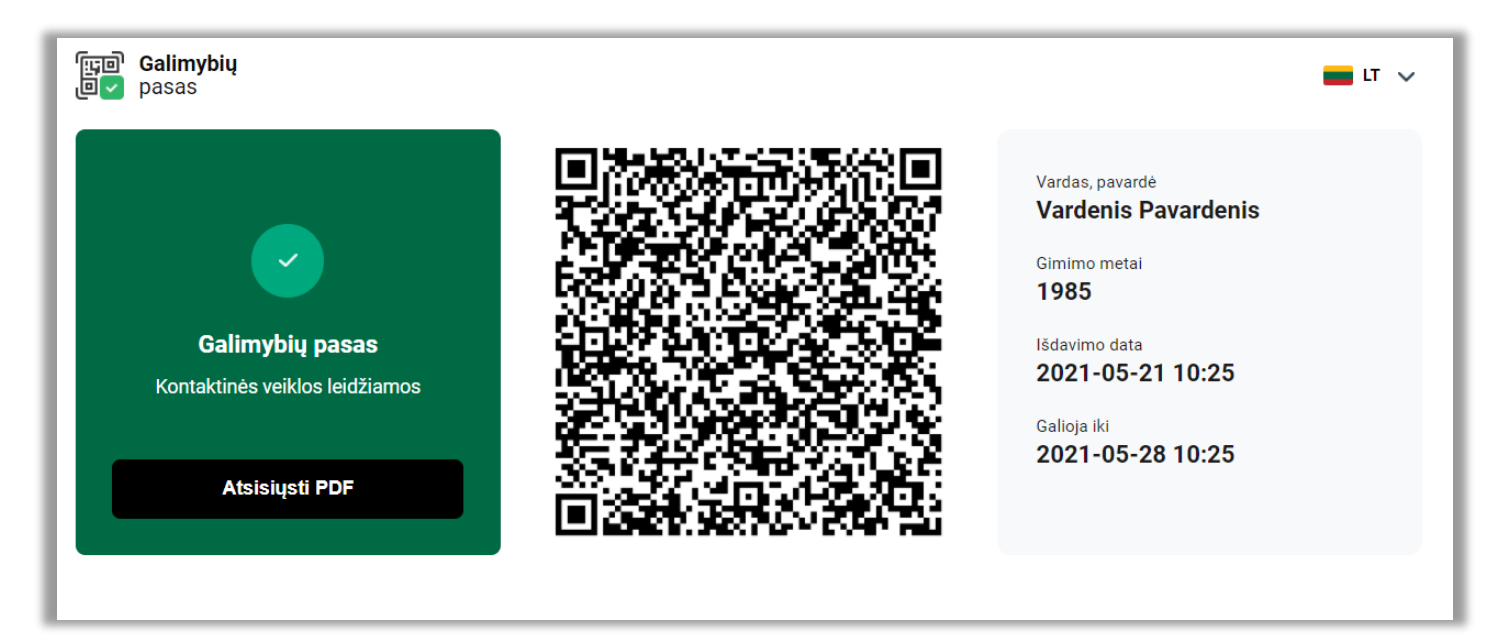

Jeigu Jums nėra suteiktas Galimybių pasas, raudoname fone pamatysite užrašą "Kontaktinės veiklos ribojamos":

| দ্রি⊡ Galimybių<br>ঢি ✓ pasas                                                                                                    | <b>L</b> T V                                                                                          |
|----------------------------------------------------------------------------------------------------|----------------------------------------------------------------------------------------------------|
| !<br><b>Kontaktinės veiklos ribojamos</b><br>Jūsų galimybių pasas negalioja, kadangi jūs nesate vakcinuotas, neturite neigiamo<br>COVID-19 testo arba jūsų testo galiojimo laikas pasibaigė<br>Informacija dėl tyrimo | Vardas, pavardė<br>VARDENIS PAVARDENIS<br>Gimimo metai<br>-<br>Išdavimo data<br>-<br>Galioja iki<br>- |

**4.** Norėdami išsaugoti Galimybių pasą mobiliajame įrenginyje, ekrane spauskite "Atsisiųsti PDF" ir išsaugokite dokumentą mobiliojo įrenginio failų saugykloje. Šį dokumentą galėsite pasiekti iš failų saugyklos bet kuriuo metu net ir neturėdami interneto ryšio.

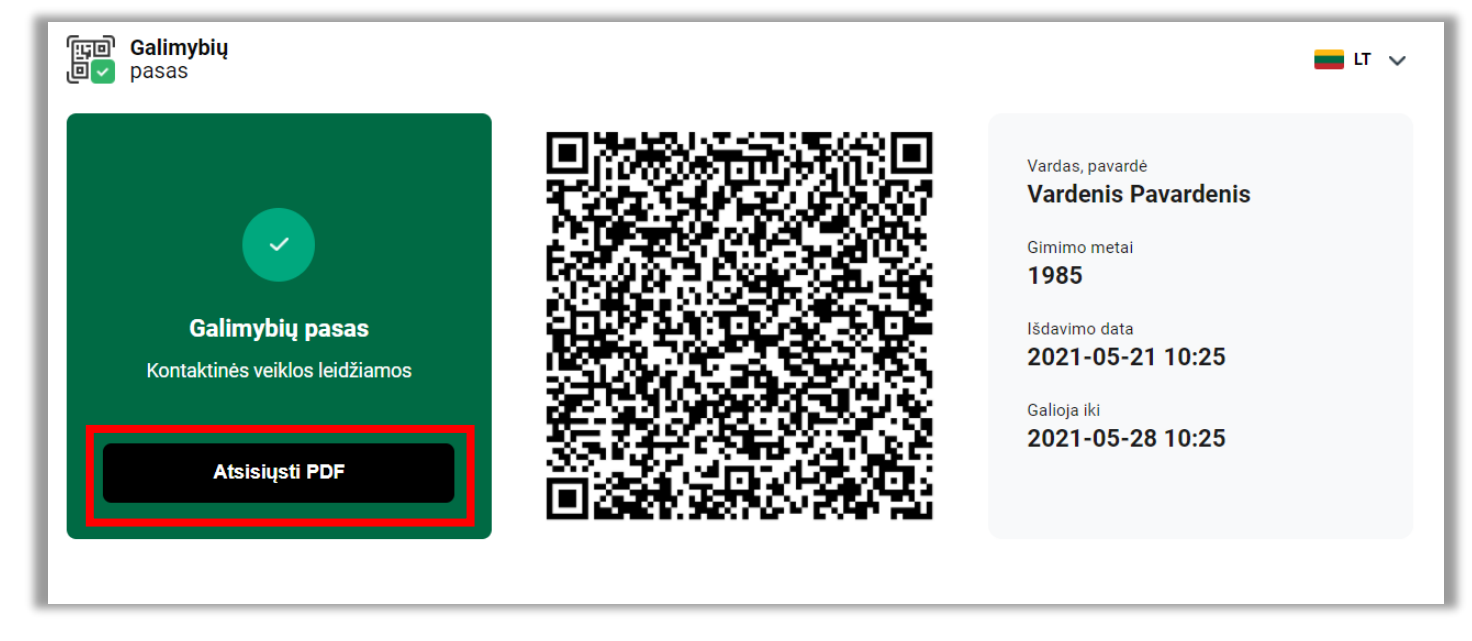

**5.** Norėdami išsispausdinti Galimybių pasą, ekrane spauskite "Atsisiųsti PDF" ir išsaugokite dokumentą kompiuteryje.

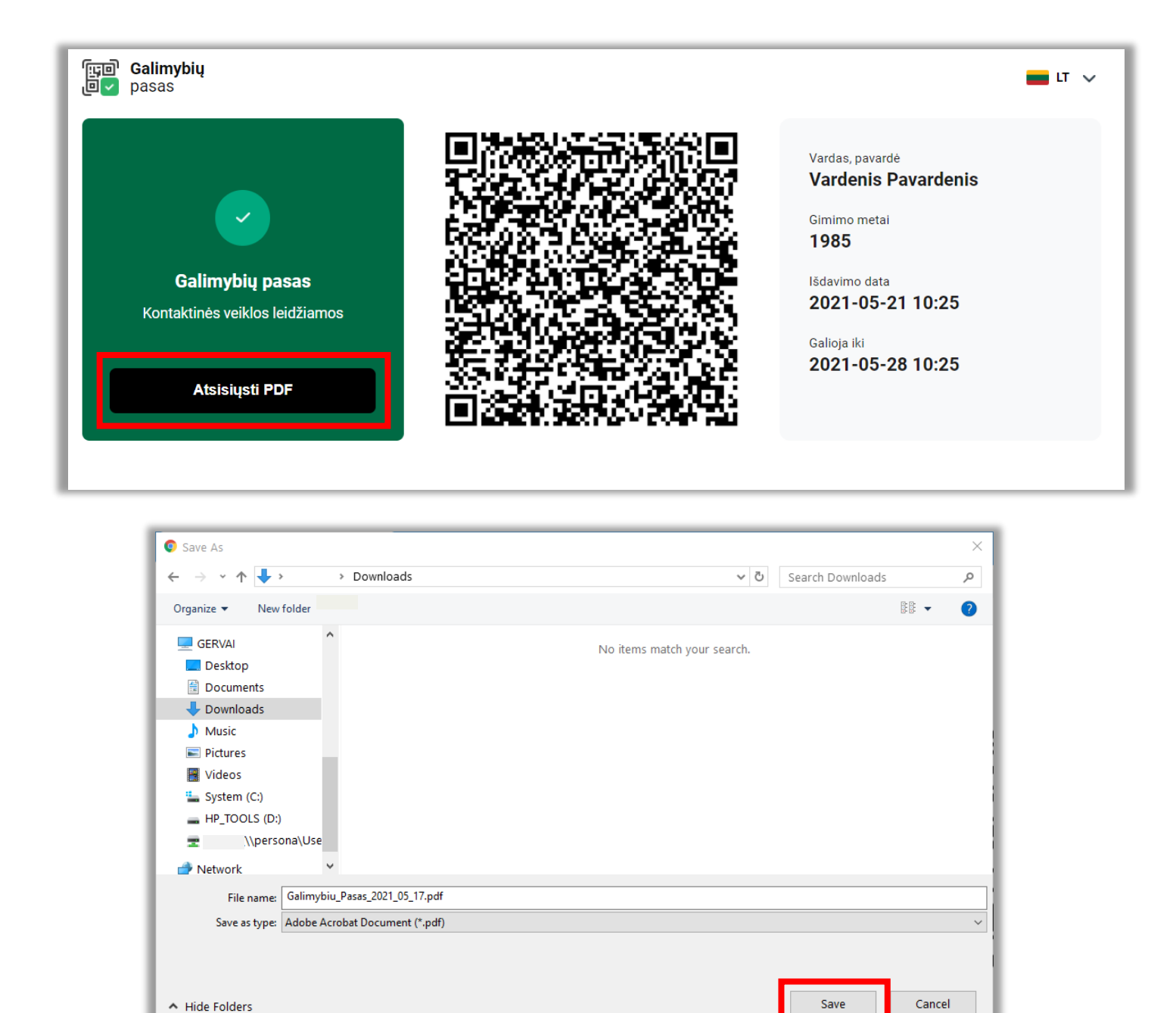

Atidarykite atsisiųstą PDF failą. PDF skaitymo programoje pasirinkite funkciją "Spausdinti" (angl. *Print).* Jei kompiuterio nustatymai nebuvo pakeisti, spausdinimo funkcija veikia ir naudojant greitąją klaviatūros nuorodą CTRL+P.

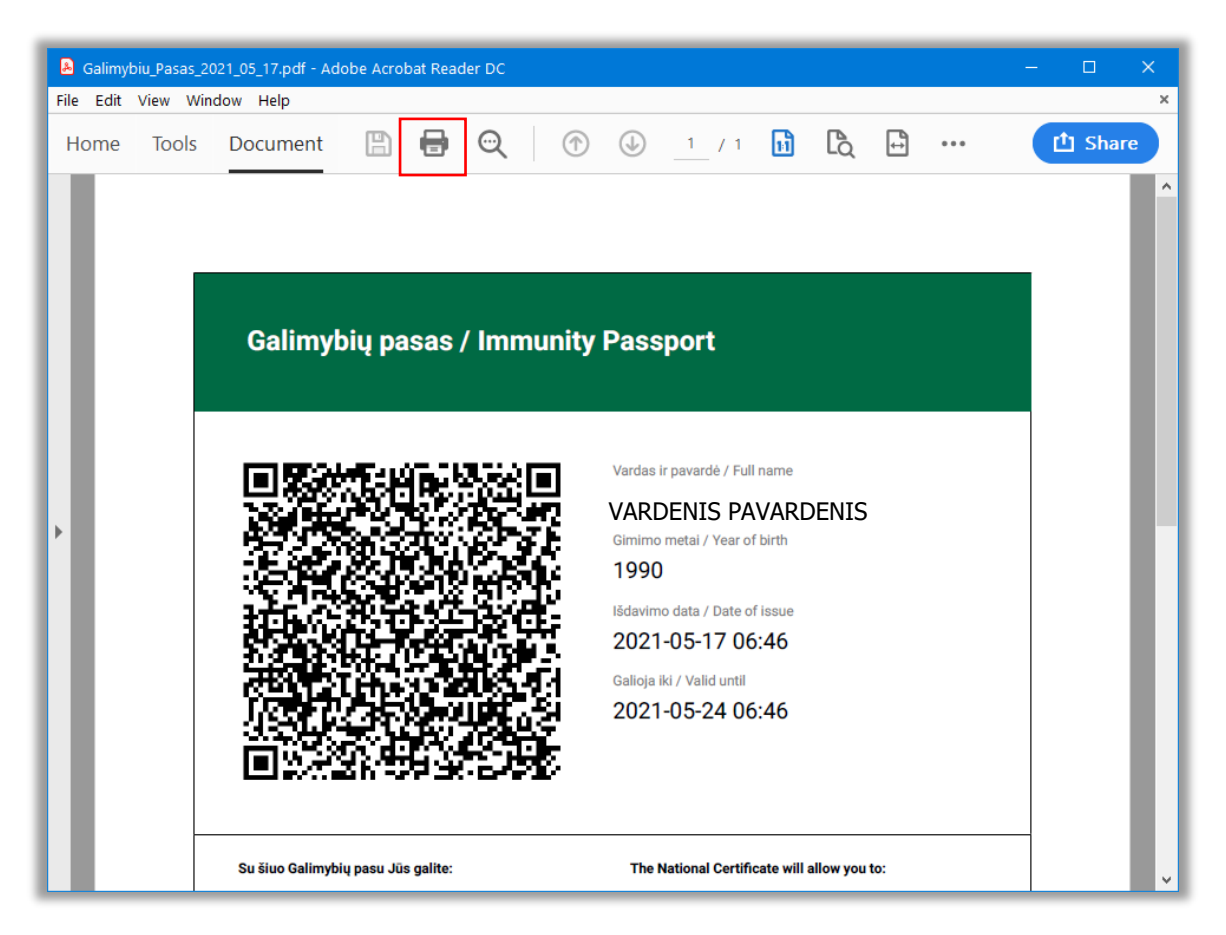

Pasirinkite norimus spausdinimo parametrus ir išspausdinkite dokumentą.